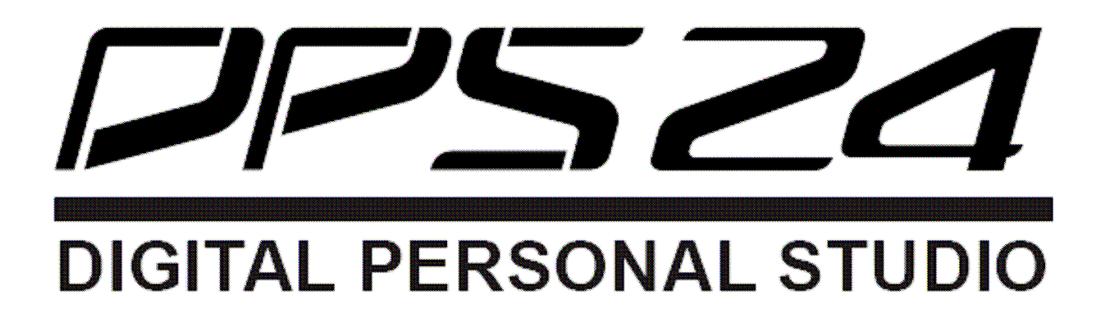

# OS Version 1.6

## Quick Technical Reference for operation in Live Applications

Version 1.0 (created and maintained by Simon Jenni)

## Block Function Diagram for Input, Output and Mixer Section

July, 2005 © Simon Jenni, Switzerland NO WARRANTY, use on your own risk

## Introduction

Goal of this Reference: This Quick Technical Reference serves the following purpose:

• Quick setup and operation for live applications without the need to dig into the manual.

It should be a Quick Reference to set up and do all the operations you need to do in a live application. It helps you to do quickly what you want to do in a strain live environment where you may be under pressure.

**Target group:** If you are gone already through the learning curve and are using your DPS24 every day, there will not be much need to use such a reference or the manual. However, if your business is something else and you use the DPS24 e.g. only once in a while to help in a musical camp or so, you will find this technical reference helpful. It helps you to do a specific and quick mixing job in a live application, without the need to dig into the manual again. And this will help you to save a lot of time.

**How to use it:** You primarily will need the two block diagram pages of this Quick Technical Reference and should be able to set up and operate the DPS24 accurately with that alone (after set up and sound check, the Input and Mixer Section Block Diagram will be the one you need). The pages "Operating the controls" are only needed, when you don't know any more, how to get to the control in question. For planning and set up you can use the two technical rider pages. An example of using them is also given.

As much as possible, everything in the diagrams is drawn in the order as it appears in the DPS24 menu. So you know what you have to expect as next or how far or in which direction you have to go, when patching or switching. The Fader Bank and associated column for the Channel and the different Master Busses controls is also shown. For that reason, the Fader Bank is numbered from left to right (FB1 = INP 1-12; FB2 = TRACKS 1-12; FB3 = TRACKS 13-24; FB4 = GROUP FX; FB5 = USER BANK).

**Background:** I did draw the Block Function Diagram mainly for me, since I am not an every day user of the DPS24 and need to have a quick overlook, what I can do with it, when using the DPS24 in a live application. Looking at the two diagrams, helps me to understand immediately what I can and should do to accurate set up the current live application, without to dig into the manual. Since the DPS24 is so intuitive to operate, I even don't need to look up how to operate all the controls. But for every new user, I have added a quick table reference, so they are able to operate all the controls in the diagrams in a stress situation, without the need for looking them up in the manual. However, I will show only one way and not all the eventualities to operate these controls, therefore: You should read the manual at least once.

What it isn't: It does not show all the possibilities of the DPS24 and therefore does not replace the manual. In particular it does not show you the operation in EDIT-, DSP-, PROJECT-, CD-R-, etc. Modes. These are all applications, which you will use mainly in the studio (to edit a recording, doing backups, mixing down a recording, burning a CD, etc.) and not in a live application. There (in the studio), you will have enough time to do what you want to do and can use the manual, if you don't know, how to do it.

Have a lot of fun with your DPS24! Greetings, Simon

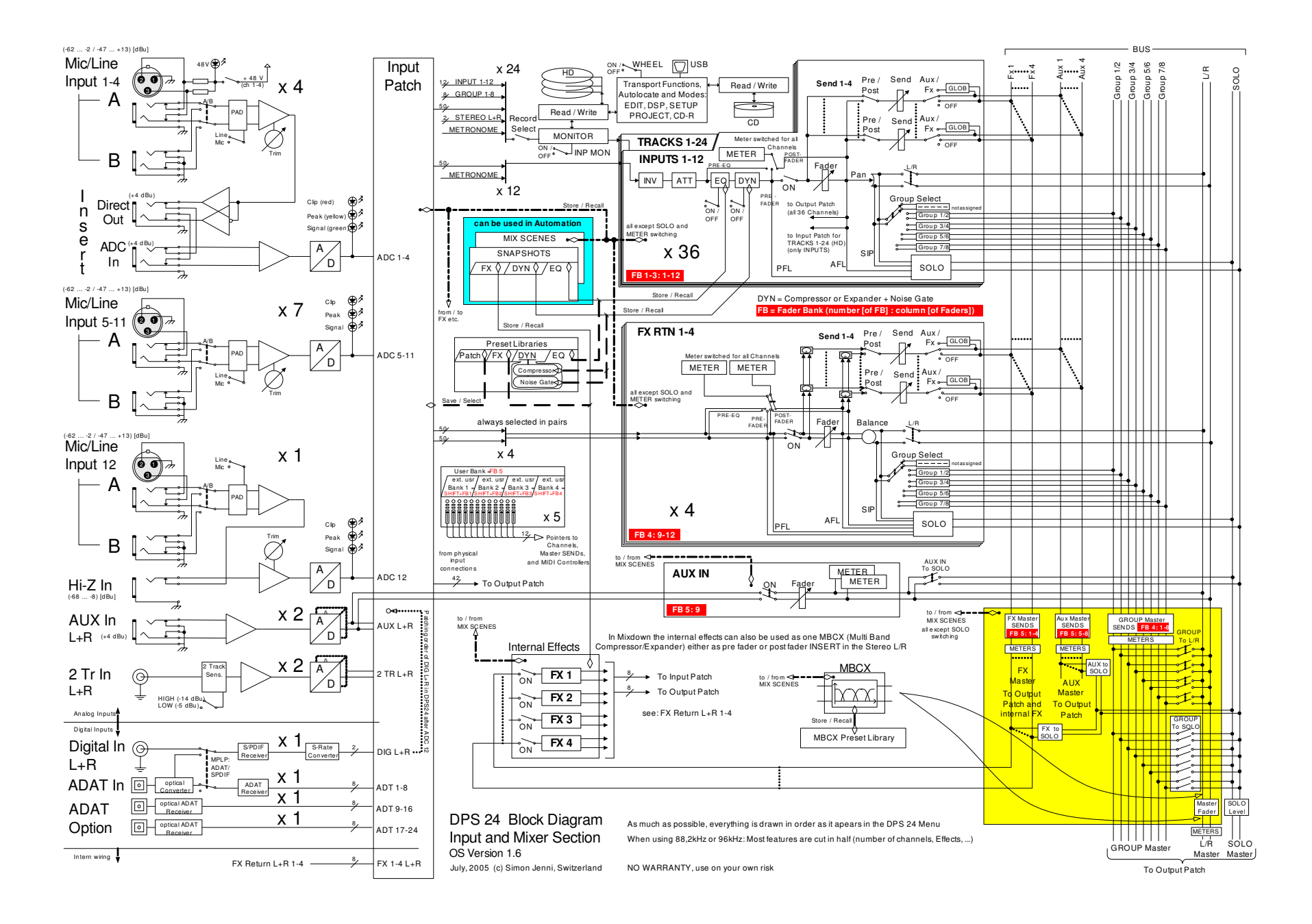

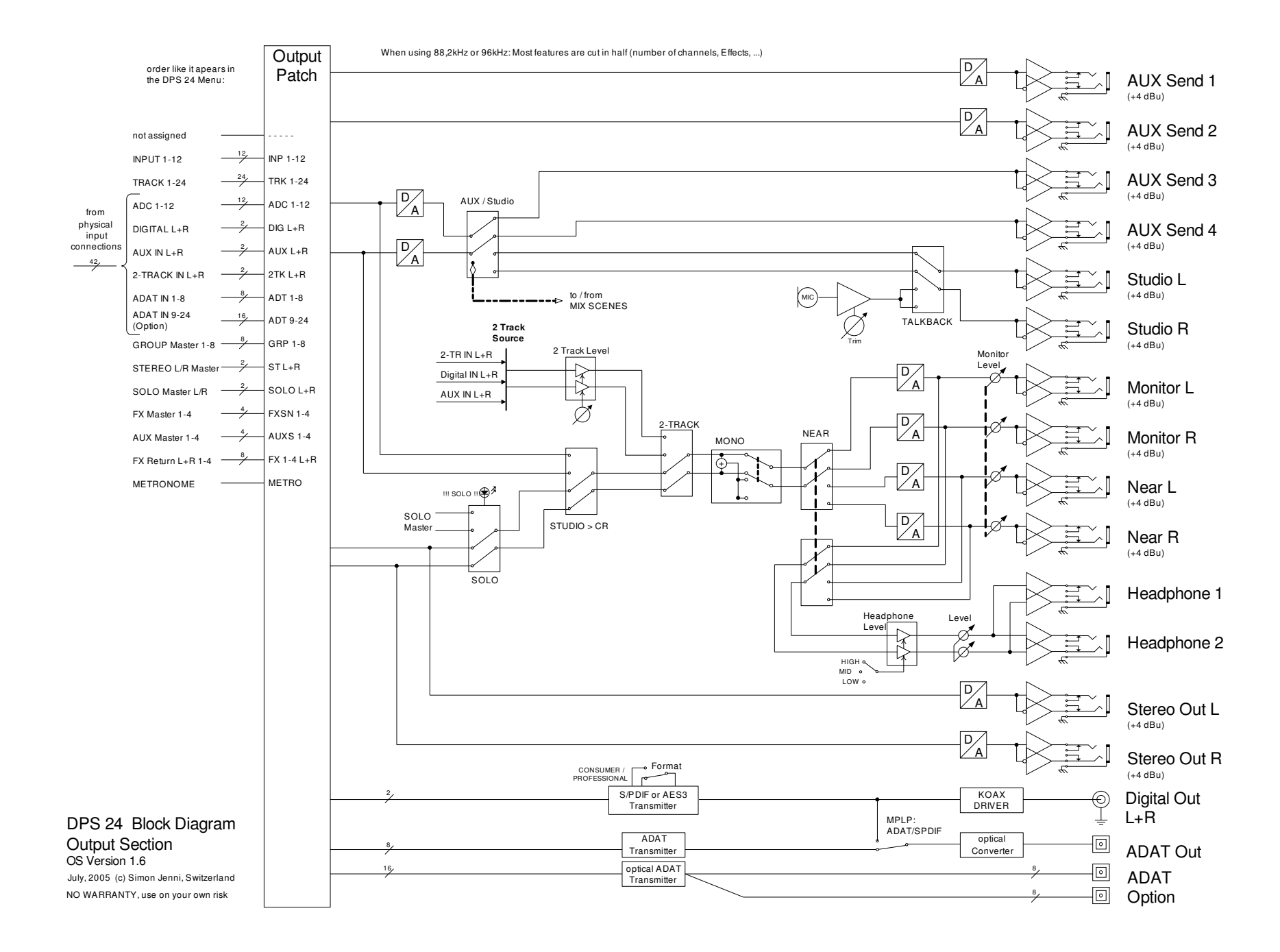

## Operating the controls

## Input Section:

| Control          | Operation                                                                                                    |
|------------------|----------------------------------------------------------------------------------------------------|
| +48 V            | Slide Switch (top left of ULC = Upper Left Control of the DPS24 top panel)                                                                                                    |
|                  | This switches on 48V phantom power on Mic/Line Inputs 1 to 4 (e.g. for condenser microphones or active DI-boxes). Only connect balanced (symmetric) sources to the Inputs 1-4. If you connect an unbalanced source to one of these Inputs, usually Pin 3 will be shortened with Pin 1 Ground and when 48 V is switched on, there will be a current flowing through the signal path, causing some noise and may be overload the phantom power supply circuit. In the DPS24 the current is limited to about 7mA per shortened input according to the 6.8kΩ resistances used. However, remember that this will also limit the current, which can be drawn by the connected signal source (to about a maximum of 4mA where also the voltage will be dropped to 20.8V at the signal source in this maximum case). |
|                  | Notice: There are some condensers (not drawn in the block diagrams) to prevent load-independent DC voltage to get into the DPS24 amplifier circuit.                                                                                                    |
| A/B              | Button (first row of ULC)                                                                                                    |
| Line/Mic         | Button (second row of ULC)                                                                                                    |
| Trim             | Rotary Pot (ULC below Line/Mic Buttons)                                                                                                    |
| 2 Track Sens.    | SETUP (MK=Mode Key) -> PREFS [F3] (LCD SK=Soft Key) -> AUDIO SETUP [F3/F4] (LCD SK) -> 2 Track Sens. [Q3] (LCD QL=Quick Link knob)                                                                                                    |
| MPLP: ADAT/SPDIF | SETUP (MK) -> PREFS [F3] (LCD SK) -> AUDIO SETUP [F3/F4] (LCD SK) -> MPLP Connection [Q4] (LCD QL)                                                                                                    |
| Input Patch      | PATCH = SHIFT+MIXER (MK) -> Q5 and Q6 (LCD QL)                                                                                                    |
|                  | -> use Q5 to go to the appropriate INPUT, TRACK or FX RTN Channel and then use Q6 to select the appropriate Input Source.                                                                                                    |
| Indicator        | Description                                                                                                    |
| 48V              | LED (top left of ULC)                                                                                                    |
|                  | This LED is lit when 48V phantom power is switched on.                                                                                                    |
| Signal/Clip      | LED (ULC below Trim-Rotary-Pot)                                                                                                    |
|                  | These LEDs of the Mic/Line Inputs shows if a signal is present (green: -60dB to -3dB), the signal is at peak (yellow: -3dB) or if the signal is already clipping (red: 0dB). Avoid having the signal clipping (this will cause a lot of distortion). If a LED of the Mic/Line Inputs goes to red (or to often to red) reduce the Level with the Trim Rotary-Pot.                                                                                                    |

### **Mixer Section:**

| Control                                                                                                    | Operation                                                                                                    |  |  |  |  |  |
|----------------------------------------------------------------------------------------------------|----------------------------------------------------------------------------------------------------|--|--|--|--|--|
| Record Select                                                                                                    | Key (two rows of keys in ULC beneath Trim-Rotary-Pot)                                                                                                    |  |  |  |  |  |
| [Indicator: This key illuminates<br>red when armed (flashing<br>when ready, lit when<br>recording);                  | Press the keys for all the TRACKS-Channels you want to arm. The MONITOR-Block after the Record Select works like this: The Signal for all the Tracks you did arm the "Record Select" key will be passed to the TRACKS-Channel. As long as you do not record, all 24 TRACKS Channels can be used in your live mixing (plus all the 12 INPUTS Channels plus all the 4 FX RTN Stereo Channels plus the AUX IN Left and Right Channel = total of 46 Channels).                                                                                                    |  |  |  |  |  |
| in EDIT-MODE (not used in<br>live application but used at<br>home in preparing the mix<br>down) this key illuminates | You normally can record (pressing PLAY+RECORD keys together in the Transport Function) up to 16 audio sources simultaneously. If you like to record up to 24 Tracks, you need first to set "24-Trk Record" to ON (see below). However, you will not be able to playback channels 21 to 24 in this case. To be able to hear all 24 Tracks, you need to set back the 24-Track Record to OFF.                                                                                                    |  |  |  |  |  |
| green when selected]                                                                                                 | The most useful design of the DPS24 in live mixing and recording lays in this: You can record audio sources (tracks) of raw (dry) signal to hard disc. This signal goes also to the TRACKS-Channels, where you can adapt it with dynamics, EQ, and so on, to your live environment requirements (you also can route some signals over the Output Patch to ADAT OUT connected with ADAT IN over Input Patch back to the INPUTS Channels and add more EQ, dynamics, etc.). At home, you still have the clean raw signals and you can adapt and mix down these signals with dynamics, EQ, and so on, to the requirements you need for CD-production. And as you know: you have to treat a signal quite different in live environment, than you would have in a HiFi home living environment. |  |  |  |  |  |
|                                                                                                    | Never tried it, but this setup may work:<br>If you want to record 24 audio sources dry, and use the same signals with treatment in your live application: Set "24-Trk Record" to ON. Arm all 24<br>Record Select. The inputs which go to TRACKS 21 to 24 must be patched also to four input channels. Now, you can record 24 channels dry signals to<br>HD and use these 24 inputs in your live environment with any arbitrary signal treatment, without influencing the clean signal, which gets recorded. The<br>8 remaining INPUT-Channels you could use to add some more processing to some signals (routing over ADAT OUT to IN).                                                                                                    |  |  |  |  |  |
| 24-Track Record                                                                                                    | SETUP (MK) -> PREFS [F3] (LCD SK) -> 24 Trk Record [Q5] (LCD QL) to set to ON or OFF.                                                                                                    |  |  |  |  |  |
| INP MON                                                                                                    | Key (LRC = Lower Right Control of the DPS24 top panel)                                                                                                    |  |  |  |  |  |
| [Indicator: key lit when on]                                                                                         | Switch on if you want to hear the inputs for the TRACKS-Channels all the time, even during playback.                                                                                                    |  |  |  |  |  |
| WHEEL                                                                                                    | Key (LRC)                                                                                                    |  |  |  |  |  |
| [Indicator: key lit when on]                                                                                         | Switch WHEEL off to avoid possible interruption in live application (you will not be able to use the wheel in the Transport Function when this switch is turned off).                                                                                                    |  |  |  |  |  |
| INV                                                                                                    | -> Make sure that Q-Channel is active = illuminated (ULC 6 <sup>th</sup> key in last row)                                                                                                    |  |  |  |  |  |
|                                                                                                    | -> Use Fader Bank (FB in LRC) to get to the channel-bank you need and then the SELECT key (first row of keys in LLC) of the channel you want.                                                                                                    |  |  |  |  |  |
|                                                                                                    | -> use Phase Invert [Q2] (LCD QL) to set ON or OFF the invert of the phase of the audio source of this channel.                                                                                                    |  |  |  |  |  |
| ATT                                                                                                    | -> Make sure that Q-Channel is active = illuminated (ULC 6 <sup>th</sup> key in last row)                                                                                                    |  |  |  |  |  |
|                                                                                                    | -> Use Fader Bank (FB in LRC) to get to the channel-bank you need and then the SELECT key (first row of keys in LLC) of the channel you want.                                                                                                    |  |  |  |  |  |
|                                                                                                    | -> use Attenuation [Q3] (LCD QL) to set the attenuation for the signal of this channel.                                                                                                    |  |  |  |  |  |

| EQ<br>Gain:<br>-12dB $OdB$ $+24dBQ:MIN MID MAX$                         | Rotary Encoders (top row of LLC = Lower Left Control)<br>-> Make sure that Q-Channel is active = illuminated (ULC 6 <sup>th</sup> key in last row)<br>-> Use Fader Bank (FB in LRC) to get to the channel-bank you need and then the SELECT key (first row of keys in LLC) of the channel you want.<br>-> Now you can use the rotary encoders to set the EQ parameters for the selected channel (as well as to set the PAN and FX/AUX Sends 1-4).<br>Since the DPS24 has only one full parametric filter per mono channel, you will need to set up two channels for some signals to get a reasonable EQ-<br>processing in a live application. The easiest to do this, is to connect an optical cable from ADAT OUT to ADAT IN and then cascade some channels<br>with the Output and Input Patch together.<br>For some Microphone connections in a live application it is essential to adapt a low cut filter into the signal path. You can use some extern equipment<br>or misuse the low shelf filter of the DPS24 for that reason. |  |  |  |  |  |  |  |
|-------------------------------------------------------------------------|----------------------------------------------------------------------------------------------------|--|--|--|--|--|--|--|
| EQ – ON/OFF                                                             | <ul> <li>Key (right side in last row of keys of ULC)</li> <li>Make sure that Q-Channel is active = illuminated (ULC 6<sup>th</sup> key in last row)</li> <li>Use Fader Bank (FB in LRC) to get to the channel-bank you need and then the SELECT key (first row of keys in LLC) of the channel you want.</li> <li>Press EQ ON key to use (illuminated) or bypass (not illuminated) the channel EQ.</li> </ul>                                                                                                    |  |  |  |  |  |  |  |
| DYN                                                                     | <ul> <li>-&gt; Make sure that Q-Channel is active = illuminated (ULC 6<sup>th</sup> key in last row)</li> <li>-&gt; Use Fader Bank (FB in LRC) to get to the channel-bank you need and then the SELECT key (first row of keys in LLC) of the channel you want.</li> <li>-&gt; use DYN [F3] (LCD SK) to go to the dynamics channel page (and there COMP [F3] or N.GATE [F3]).</li> <li>-&gt; use Q1 to Q6 (LCD QL) to set the dynamics parameters.</li> </ul>                                                                                                    |  |  |  |  |  |  |  |
| DYN – ON/OFF                                                            | -> in the dynamics channel page (see above) press F5 (LCD SK) to use (ON) or bypass (OFF) the channel dynamics                                                                                                    |  |  |  |  |  |  |  |
| ON (Channel ON)<br>[Indicator: key lit when on,<br>flashes when solo'd] | Key (second row of keys in LLC)<br>With these keys you can mute a channel or switch it on. The shift function of this key is to solo the channel -> see the control SOLO.<br>-> To get to the channel you want, use the Fader bank (FB in LRC). Please see under the control Fader.                                                                                                    |  |  |  |  |  |  |  |
| Fader                                                                   | Motorized 100mm Fader (LLC)<br>Make sure that the faders are in the channel FADERS function: None of the FX/AUX 1 to 4 should be flashing (otherwise press this key).<br>Use the keys of the Fader bank (FB in LRC) to get to the Fader of a channel you want:<br>- FB1: INP 1-12: INPUTS Channels 1 to 12<br>- FB2: TRACKS 1-12: TRACKS Channels 1 to 12<br>- FB3: TRACKS 13-24: TRACKS Channels 13 to 24<br>- FB4: GROUP FX: GROUP Master SENDS 1 to 8 and FX RTN 1 to 4<br>- FB5: USER BANK (if not changed by user): FX Master SENDS 1 to 4, Aux Master SENDS 1 to 4, AUX IN Channel, and MIDI controller 1 to 3                                                                                                    |  |  |  |  |  |  |  |
| METER-switch                                                            | -> Make sure that Q-Channel is active = illuminated (ULC 6 <sup>th</sup> key in last row)<br>-> Use Fader Bank (FB in LRC) to get to the channel-bank you need and then the SELECT key (first row of keys in LLC) of the channel you want.<br>-> Use Meter [Q4] (LCD QL) to set the meter switch to PRE-EQ, PRE-FADE, or POST-FADE for all channels.                                                                                                    |  |  |  |  |  |  |  |

| Pan<br>[Indicator: Pan-key is lit and<br>LED-crown around the rotary<br>encoders]                                                                              | Rotary Encoders (top row of LLC = Lower Left Control)<br>First make sure that the rotary encoders are in the Pan function: Q-Channel (ULC 6 <sup>th</sup> key in last row) must not be active = not illuminated. Then the<br>Pan key (ULC 7 <sup>th</sup> in the last row) must be active = illuminated.<br>Use the Fader Bank (FB in LRC) to get to the channel you want and then use the rotary encoder to set the Pan of this channel.                                                                                                    |
|----------------------------------------------------------------------------------------------------|----------------------------------------------------------------------------------------------------|
| L/R<br>[Indicator: L/R key is flashing<br>and SELECT keys of<br>assigned channels are lit<br>while SELECT keys of not<br>assigned channels flash]              | <ul> <li>Key (first key left in last row in ULC)</li> <li>-&gt; Press L/R key (key will flash)</li> <li>-&gt; Use Fader Bank (FB in LRC) to get to the channel-bank you need.</li> <li>-&gt; Press all the flashing SELECT keys (first row of keys in LLC) of all the channels you want to assign to L/R (or press all the illuminated SELECT keys of all channels you want to de-assign from L/R)</li> </ul>                                                                                                    |
| Group Select                                                                                                    | <ul> <li>Key (keys left in last row in ULC)</li> <li>-&gt; Press 1/2, 3/4, 5/6, or 7/8 key (key will flash), to prepare assigning to Group 1/2, 3/4, 5/6, or 7/8.</li> <li>-&gt; Use Fader Bank (FB in LRC) to get to the Fader Bank you need.</li> <li>-&gt; Press all the flashing SELECT keys (first row of keys in LLC) of all the channels you want to assign to that group (or press all the illuminated SELECT keys of all channels you want to de-assign from group)</li> </ul>                                                                                                    |
| Aux/Fx Send<br>[Indicator: one of FX/AUX 1-4<br>keys is flashing]<br>[Indicator: one of FX/AUX 1-4<br>keys is lit and LED-crown<br>around the rotary encoders] | Motorized 100mm Fader (LLC)<br>First make sure that the faders are in the FX/AUX function: Q-Channel (ULC 6 <sup>th</sup> key in last row) must not be active = not illuminated. Then one of the<br>FX/AUX 1, 2, 3, or 4 key (ULC 8 <sup>th</sup> , 9 <sup>th</sup> , 10 <sup>th</sup> , 11 <sup>th</sup> , 12 <sup>th</sup> in the last row) must be active = flashing (you must press the key twice).<br>Use the Fader Bank (FB in LRC) to get to the channel you want and then use the faders to set the Aux/Fx Sends of these channels.<br>Rotary Encoders (top row of LLC = Lower Left Control)<br>First make sure that the rotary encoders are in the FX/AUX function: Q-Channel (ULC 6 <sup>th</sup> key in last row) must not be active = not illuminated. Then<br>activate (= key illuminates) one of the FX/AUX 1, 2, 3, or 4 key (ULC 8 <sup>th</sup> , 9 <sup>th</sup> , 10 <sup>th</sup> , 11 <sup>th</sup> , 12 <sup>th</sup> in the last row) to prepare the setting of a SEND.<br>Use the Fader Bank (FB in LRC) to get to the channel you want and then use the rotary encoders to set the Aux/Fx Sends of these channels.<br>Activate another FX/AUX 1, 2, 3, or 4 key (ULC 8 <sup>th</sup> , 9 <sup>th</sup> , 10 <sup>th</sup> , 11 <sup>th</sup> , 12 <sup>th</sup> in the last row) to set other SEND's - and so on. |
| Pre/Post                                                                                                    | Keys (right side in last row of keys of ULC)<br>-> Make sure that Q-Channel is active = illuminated (ULC 6 <sup>th</sup> key in last row)<br>-> Use Fader Bank (FB in LRC) to get to the channel-bank you need and then the SELECT key (first row of keys in LLC) of the channel you want.<br>-> Press PRE keys of FX/AUX 1 to 4 to configure the Sends either pre (illuminated) or post (not illuminated) fader.                                                                                                    |
| Aux/Fx                                                                                                    | <ul> <li>Make sure that Q-Channel is active = illuminated (ULC 6<sup>th</sup> key in last row)</li> <li>Use Fader Bank (FB in LRC) to get to the channel-bank you need and then the SELECT key (first row of keys in LLC) of the channel you want.</li> <li>use Q5 (LCD QL) to go to the Aux/Fx Send configuration in the LCD Display (rectangular block above the rectangular block with PRE/POST).</li> <li>use Q6 (LCD QL) to change the value in the block to GLOB, AUX, FX, or OFF.</li> <li>The AUX/FX bus number (1-4) is fixed by position, and so you can not set the second Aux/Fx to e.g. AUX 1</li> </ul>                                                                                                    |

Operating the controls

| GLOB                                                                                                    | MIXER (MK) -> FX/AUX SETUP [F5/F6] (LCD SK) -> Q1 to Q6 (LCD QL)                                                                                                    |
|----------------------------------------------------------------------------------------------------|----------------------------------------------------------------------------------------------------|
|                                                                                                    | This sets up the routing for all the FX/AUX Sends of all Channels which have set their Aux/Fx switch to "GLOB". Furthermore, it configures the internal effects FX1 to 4 to stereo or mono and sets the AUX/Studio – switch in the output section.                                                                                                    |
|                                                                                                    | -> use Q1 to configure FX/AUX 1/2 to 2 x MONO or one STEREO and use Q4 to configure FX/AUX 3/4 to 2 x MONO or one STEREO.                                                                                                    |
|                                                                                                    | -> use Q2 to switch to FX1, AUX1, or OFF and use Q3 to switch to FX2, AUX2, or OFF.                                                                                                    |
|                                                                                                    | -> use Q5 to switch to FX3, AUX3, Studio L (STU L), or OFF and use Q6 to switch to FX4, AUX4, Studio R (STU R), or OFF.                                                                                                    |
| SOLO                                                                                                    | SOLO SETUP:                                                                                                    |
| [Indicator: the channel ON                                                                                                    | MIXER (MK) -> SOLO SETUP [F3/F4] (LCD SK) -> F4 to F6 (LCD SK) to set to PFL (pre fade listen), AFL (after fade listen) or SIP (solo in place).                                                                                                    |
| key (LLC) flashes when solo'd<br>as well as the !!! SOLO !!!<br>LED (MM) will flash as long<br>as there is any channel<br>solo'd! | {You will not use [F3] "DSIP" (destructive solo in place) in a live performance, but may using it before that in sound check. There you could use DSIP to solo a channel and hear also all the effects used for that channel. All the other channels will be muted when using DSIP. Channels that you don't want to be muted, can be isolated on other menu pages over [F2] "ISOLATE" and "MORE"} |
| 5010 0]                                                                                                    | USING SOLO (to solo a channel):                                                                                                    |
|                                                                                                    | SHIFT (LRC) + channel ON (LLC) [you may need to switch first to the correct Fader Bank (FB in LRC)]                                                                                                    |
|                                                                                                    | -> to add another channel to the solo'd channel simply press their channel ON key (LLC).                                                                                                    |
|                                                                                                    | -> to isolate a new channel press again SHIFT + channel ON key.                                                                                                    |
|                                                                                                    | -> to clear all SOLO: press SHIFT + channel ON key and the same channel ON key again.                                                                                                    |
| AUX IN: ON                                                                                                    | Press FB5 key "USER BANK" (FB in LRC) and then use ON-key in 9 <sup>th</sup> column of second row of keys in LLC (works in USER BANK default setting)                                                                                                    |
| AUX IN: Fader                                                                                                    | Press FB5 key "USER BANK" (FB in LRC) and then use 100mm motorized Fader in 9 <sup>th</sup> column (LLC) (works in USER BANK default setting)                                                                                                    |
| Aux Master SENDS                                                                                                    | Press FB5 key "USER BANK" (FB in LRC) and then use 100mm motorized Fader in 5 <sup>th</sup> to 8 <sup>th</sup> column (LLC) (works in USER BANK default setting)                                                                                                    |
| FX Master SENDS                                                                                                    | Press FB5 key "USER BANK" (FB in LRC) and then use 100mm motorized Fader in 1 <sup>st</sup> to 4 <sup>th</sup> column (LLC) (works in USER BANK default setting)                                                                                                    |
| GROUP Master SENDS                                                                                                    | Press FB4 key "GROUP FX" (FB in LRC) and then use 100mm motorized Fader in 1 <sup>st</sup> to 8 <sup>th</sup> column (LLC)                                                                                                    |
| GROUP To L/R                                                                                                    | See under control "L/R" (and there use FB4: Fader Bank "GROUP FX")                                                                                                    |
| GROUP To SOLO                                                                                                    | See under control "SOLO" in description "USING SOLO" (and there use FB4: Fader Bank "GROUP FX")                                                                                                    |
| Master Fader                                                                                                    | Use 100mm motorized Fader in Master section (MM)                                                                                                    |
| SOLO Level                                                                                                    | MIXER (MK) -> SOLO SETUP [F3/F4] (LCD SK) -> Q1 (LCD QL) to set the Solo Level                                                                                                    |
| Effects                                                                                                    | FX (MK) -> CURSOR "^" / "v" to select a FX-Channel (CN) -> CURSOR ">" to go to the effect list -> CURSOR "^" / "v" to select an effect<br>-> RECALL [F3] (LCD SK) to assign the effect to the FX-Channel -> then use Q1 to Q6 (LCD QL) to edit the effects parameters.                                                                                                    |
| Effects ON/OFF                                                                                                    | FX (MK) -> CURSOR "^" / "v" to select a FX-Channel (CN) -> press F6 (LCD SK) to switch the FX-Channel ON or OFF                                                                                                    |
| MBCX                                                                                                    | The four internal effect processors can be replaced with the MBCX. This can be done (and be used) in the MIXDOWN (You will use this mainly at home, therefore use the manual for more information).<br>$CD_{r}B = SHIET (SETUP (MK) = MIXDOWN [E1] (I CD SK) = E2/E3 (I CD SK) to enable MBCX pressor post-fader.$                                                                                |
|                                                                                                    |                                                                                                    |

| User Bank's                 | I think it is best to leave USER BANK (Fader Bank number 5 = FB5) in its default setting and only use extra user banks 1-4 for your own settings.                                                                                                    |  |  |  |  |  |  |
|-----------------------------|----------------------------------------------------------------------------------------------------|--|--|--|--|--|--|
|                             | To access an extra user Bank:                                                                                                    |  |  |  |  |  |  |
|                             | SHIFT+FB1-4 (LRC) to access extra user bank 1 to 4 and FB5 (FB) to access user bank.                                                                                                    |  |  |  |  |  |  |
|                             | To store new user bank settings:                                                                                                    |  |  |  |  |  |  |
|                             | SETUP (MK) -> U-BANK [F4] (LCD SK) -> PREV [F3] or NEXT [F4] to go to one of the user banks -> Q6 (LCD QL)to select a possible assignment in                                                                                                    |  |  |  |  |  |  |
|                             | the left column -> CURSOR ">" to go to the right column -> Q6 (LCD QL) to select one of the 12 possible fader positions -> ASSIGN [F6] (LCD SK)                                                                                                    |  |  |  |  |  |  |
| MIX SCENES and<br>SNAPSHOTS | Keys (STORE, RECALL, ENTER, and CANCEL keys in MIX SCENE in LRC                                                                                                    |  |  |  |  |  |  |
|                             | Scene/Snapshot Store and Recall pages are context-sensitive:<br>- if you are in CHANNEL/EQ page, the EQ Snapshot window will pop-up,<br>- if you are in CHANNEL/COMP or N.GATE page, the DYNAMICS Snapshot window will pop-up,<br>- if you are in an FX page, the FX Snapshot window will pop-up,<br>- otherwise, the Scene window will pop-up.      |  |  |  |  |  |  |
|                             | To store a MIX SCENE:                                                                                                    |  |  |  |  |  |  |
|                             | STORE (LRC) -> enter two-digit number (CN in LRC) to store in a place between 00 to 99 -> Q5 (LCD QL) to select which controls to store: "ALL", "STATIC ONLY", or "NO FADERS" -> ENTER (LRC)                                                                                                    |  |  |  |  |  |  |
|                             | To recall a MIX SCENE:                                                                                                    |  |  |  |  |  |  |
|                             | RECALL (LRC) -> enter two-digit number (CN in LRC) to recall from a place between 00 to 99 -> Q5 (LCD QL) to select which controls to recall: "ALL", "STATIC ONLY", or "NO FADERS" -> ENTER (LRC)                                                                                                    |  |  |  |  |  |  |
|                             | Scene 00 is used as the INITIAL SCENE: When Automation is on, scene 00 will be loaded whenever you press PLAY.                                                                                                    |  |  |  |  |  |  |
|                             | To store a EQ or DYN SNAPSHOT:                                                                                                    |  |  |  |  |  |  |
|                             | Use Fader Bank (FB in LRC) to get to the channel-bank you need and then the SELECT key (first row of keys in LLC) of the channel you want -> activate Q-Channel (so it is illuminated) (ULC 6 <sup>th</sup> key in last row) -> STORE (LRC) -> Q5 (LCD QL) to select the snapshot type -> Q6 (LCD QL) to select a place -> ENTER (LRC)               |  |  |  |  |  |  |
|                             | To recall a EQ or DYN SNAPSHOT:                                                                                                    |  |  |  |  |  |  |
|                             | Use Fader Bank (FB in LRC) to get to the channel-bank you need and then the SELECT key (first row of keys in LLC) of the channel you want -> activate Q-Channel (so it is illuminated) (ULC 6 <sup>th</sup> key in last row) -> RECALL (LRC) -> Q5 (LCD QL) to select the snapshot type -> Q6 (LCD QL) to select an existing snapshot -> ENTER (LRC) |  |  |  |  |  |  |
|                             | To store a FX SNAPSHOT:                                                                                                    |  |  |  |  |  |  |
|                             | FX (MK) -> STORE (LRC) -> Q5 (LCD QL) to select the FX Channel -> Q6 (LCD QL) to select a place -> ENTER (LRC)                                                                                                    |  |  |  |  |  |  |
|                             | To recall a FX SNAPSHOT:<br>FX (MK) -> RECALL (LRC) -> Q5 (LCD QL) to select the FX Channel -> Q6 (LCD QL) to select an existing snapshot -> ENTER (LRC)                                                                                                    |  |  |  |  |  |  |

| Preset Libraries                                    | To store a patch setting into the LIBRARY:                                                                                                    |  |  |  |  |  |
|-----------------------------------------------------|----------------------------------------------------------------------------------------------------|--|--|--|--|--|
| Patch-, FX-, Comp-, N-Gate-, and EQ- PRESET LIBRARY | PATCH = SHIFT+MIXER (MK) -> PATCH PRESETS [F5/F6] (LCD SK) -> SAVE [F5] (LCD SK) -> name the settings -> OK [F6] (LCD SK)                                                                                                    |  |  |  |  |  |
|                                                     | To recall a patch setting from the LIBRARY:                                                                                                    |  |  |  |  |  |
|                                                     | PATCH = SHIFT+MIXER (MK) -> PATCH PRESETS [F5/F6] (LCD SK) -> Q6 (LCD QL) to select a preset -> SELECT [F6] (LCD SK)                                                                                                    |  |  |  |  |  |
|                                                     | To store an effect to the FX LIBRARY:                                                                                                    |  |  |  |  |  |
|                                                     | FX (MK) -> STORE [F4] (LCD SK) -> name the effect -> OK [F6] (LCD SK) to store the effect in the FX Library (same category it came from)                                                                                                    |  |  |  |  |  |
|                                                     | To recall an effect from the FX LIBRARY:                                                                                                    |  |  |  |  |  |
|                                                     | FX (MK) -> FX LIBRARY [F1/F2] -> CHANNEL [F2] to select an FX Channel -> Q6 (LCD QL) to select a category -> CURSOR ">" to go to the effect<br>list of this category -> Q6 to select an effect -> RECALL [F3] (LCD SK) to assign the effect to the FX-Channel -> EXIT [F1] to go back to the FX page<br>-> then use Q1 to Q6 (LCD QL) to edit the effects parameters.               |  |  |  |  |  |
|                                                     | Going to the EQ-, COMP-, or N.GATE- page:                                                                                                    |  |  |  |  |  |
|                                                     | Use Fader Bank (FB in LRC) to get to the channel-bank you need -> press SELECT key (first row of keys in LLC) of the channel you want -> press Q-Channel key (so it is illuminated) (ULC 6 <sup>th</sup> key in last row) -> go to the EQ [F1] (LCD SK), COMP [F3], or N.GATE [F3] page (if you are in EQ page you first need to press DYN [F3] (LCD SK) to get to COMP and N.GATE) |  |  |  |  |  |
|                                                     |                                                                                                    |  |  |  |  |  |
|                                                     | To store a channels Compressor, Noise-Gate, or EQ settings to the LIBRARY:                                                                                                    |  |  |  |  |  |
|                                                     | GO to the EQ-, COMP-, or N.GATE- page -> LIBRARY [F6] (LCD SK) -> STORE [F4] (LCD SK) -> name your setting -> OK [F6] (LCD SK)                                                                                                    |  |  |  |  |  |
|                                                     | To recall a Compressor, Noise-Gate, or EQ settings to a channel from the LIBRARY:                                                                                                    |  |  |  |  |  |
|                                                     | Go to the EQ-, COMP-, or N.GATE- page -> LIBRARY [F6] (LCD SK) -> Q6 (LCD QL) to select a setting -> RECALL [F3] (LCD SK)                                                                                                    |  |  |  |  |  |
| MBCX Preset Library                                 | To recall a setting from the MBCX LIBRARY:                                                                                                    |  |  |  |  |  |
|                                                     | CD-R = SHIFT+SETUP (MK) -> MIXDOWN [F1] (LCD SK) -> F2/F3 (LCD SK) to enable MBCX pre- or post-fader -> LIBRARY [F5] (LCD SK) -> Q5 (LCD QL) to select a preset -> RECALL [F3] (LCD SK)                                                                                                    |  |  |  |  |  |
|                                                     | To store a setting into the MBCX LIBRARY:                                                                                                    |  |  |  |  |  |
|                                                     | CD-R = SHIFT+SETUP (MK) -> MIXDOWN [F1] (LCD SK) -> F2/F3 (LCD SK) to enable MBCX pre- or post-fader -> LIBRARY [F5] (LCD SK) -> Q5 (LCD QL) to select a preset -> STORE [F4] (LCD SK) -> name the setting -> OK [F6] (LCD SK)                                                                                                    |  |  |  |  |  |
| Autolocate                                          | To go to a stored AUTOLOCATE point:                                                                                                    |  |  |  |  |  |
|                                                     | GOTO (TF) -> enter two-digit number (CN) -> ENTER (LRC)                                                                                                    |  |  |  |  |  |
|                                                     | To store a new AUTOLOCATE point:                                                                                                    |  |  |  |  |  |
|                                                     | MEMORY (TF) -> enter two-digit number (CN) -> ENTER (LRC) (this stores the current NOW time into the selected locate memory).                                                                                                    |  |  |  |  |  |
|                                                     |                                                                                                    |  |  |  |  |  |

Operating the controls

| PROJECT                                                                                                    | If you are mixing without recording, you may recall a prepared project for that use. When you are mixing and recording, you probably need to create a new project for every new live application.                                                                                                    |  |  |  |  |  |
|----------------------------------------------------------------------------------------------------|----------------------------------------------------------------------------------------------------|--|--|--|--|--|
|                                                                                                    | To load a PROJECT:                                                                                                    |  |  |  |  |  |
|                                                                                                    | PROJECT (MK) -> Q6 (LCD QL) to select a project -> LOAD [F6] (LCD SK)                                                                                                    |  |  |  |  |  |
|                                                                                                    | To create a new PROJECT:<br>PROJECT (MK) -> NEW [F5] (LCD SK) -> name the project -> OK [F6] (LCD SK) -> RESET MIXER [F5/F6] (LCD SK) {or may be you will use KEEP<br>CURRENT [F3/F4] (LCD SK)}                                                                                                    |  |  |  |  |  |
| SETUP Mixer                                                                                                    | SETUP (MK) -> Q1 to Q5 (LCD QL) to set Sample Rate, Digital Sync,, Bit Depth                                                                                                    |  |  |  |  |  |
| RESET Mixer                                                                                                    | RECALL (LRC) -> Q5 (LCD QL) to select which controls to reset: "ALL", "STATIC ONLY", or "NO FADERS" -> RESET MIXER [F3/F4] (LCD SK)                                                                                                    |  |  |  |  |  |
| Indicator                                                                                                    | Description                                                                                                    |  |  |  |  |  |
|                                                                                                    |                                                                                                    |  |  |  |  |  |
| FX RTN - Channels)                                                                                                    | VIXER (MK)<br>You will see all the meters from INPUTS-, TRACKS-, FX RTN- Channels as well as from GROUPS-, FX-, and AUX- Master SENDS.<br>Alternatively you will always see the METER of the selected channel in the CHANNEL-page.                                                                                                    |  |  |  |  |  |
| METER (TRACKS-, INPUTS-,<br>FX RTN - Channels)<br>METER (AUX IN - Channel)                                                                  | MIXER (MK)         You will see all the meters from INPUTS-, TRACKS-, FX RTN- Channels as well as from GROUPS-, FX-, and AUX- Master SENDS.         Alternatively you will always see the METER of the selected channel in the CHANNEL-page.         Press FB5 key "USER BANK" (FB in LRC) -> press SELECT key in 9 <sup>th</sup> column (first row of keys in LLC) -> activate Q-Channel (so it is illuminated) (ULC 6 <sup>th</sup> key in last row): You will see the AUX IN - METER in the channel-page.                                                                                                    |  |  |  |  |  |
| METER (TRACKS-, INPUTS-,<br>FX RTN - Channels)<br>METER (AUX IN - Channel)<br>METER (Master SENDS:<br>Aux, FX, GROUP)                       | MIXER (MK)<br>You will see all the meters from INPUTS-, TRACKS-, FX RTN- Channels as well as from GROUPS-, FX-, and AUX- Master SENDS.<br>Alternatively you will always see the METER of the selected channel in the CHANNEL-page.<br>Press FB5 key "USER BANK" (FB in LRC) -> press SELECT key in 9 <sup>th</sup> column (first row of keys in LLC) -> activate Q-Channel (so it is illuminated)<br>(ULC 6 <sup>th</sup> key in last row): You will see the AUX IN - METER in the channel-page.<br>MIXER (MK)<br>You will see all the meters from GROUPS-, FX-, and AUX- Master SENDS as well as from INPUTS-, TRACKS-, FX RTN- Channels.<br>Alternatively you will always see the METER of the selected channel in the CHANNEL-page.                                                          |  |  |  |  |  |
| METER (IRACKS-, INPUTS-,<br>FX RTN - Channels)<br>METER (AUX IN - Channel)<br>METER (Master SENDS:<br>Aux, FX, GROUP)<br>METER (L/R Master) | MIXER (MK)<br>You will see all the meters from INPUTS-, TRACKS-, FX RTN- Channels as well as from GROUPS-, FX-, and AUX- Master SENDS.<br>Alternatively you will always see the METER of the selected channel in the CHANNEL-page.<br>Press FB5 key "USER BANK" (FB in LRC) -> press SELECT key in 9 <sup>th</sup> column (first row of keys in LLC) -> activate Q-Channel (so it is illuminated)<br>(ULC 6 <sup>th</sup> key in last row): You will see the AUX IN - METER in the channel-page.<br>MIXER (MK)<br>You will see all the meters from GROUPS-, FX-, and AUX- Master SENDS as well as from INPUTS-, TRACKS-, FX RTN- Channels.<br>Alternatively you will always see the METER of the selected channel in the CHANNEL-page.<br>Always visible beside the left side of the LCD panel. |  |  |  |  |  |

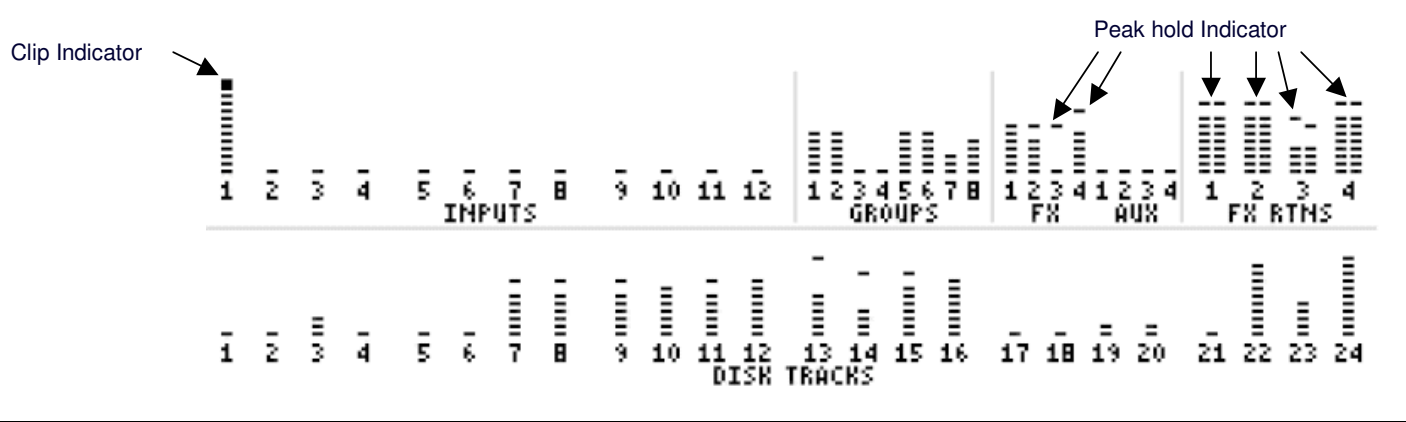

### Output Section:

| Control                      | Operation                                                                                                    |  |  |  |  |  |  |
|------------------------------|----------------------------------------------------------------------------------------------------|--|--|--|--|--|--|
| Output Patch                 | PATCH = SHIFT+MIXER (MK=Mode Key) -> OUTPUTS [F2] (LCD SK=Soft Key) -> Q5 and Q6 (LCD QL=Quick Link knob)                                                                                                    |  |  |  |  |  |  |
|                              | -> use Q5 to go to the appropriate OUTPUT and then use Q6 to select the appropriate audio source.                                                                                                    |  |  |  |  |  |  |
| AUX / Studio                 | MIXER (MK) -> FX/AUX SETUP [F5/F6] (LCD SK) -> Q5 and Q6 (LCD QL)                                                                                                    |  |  |  |  |  |  |
|                              | -> use Q5 to switch to FX3, AUX3 or Studio L (STU L) and use Q6 to switch to FX4, AUX4 or Studio R (STU R). For both: "FX and AUX" this switch will go to the AUX Send outputs and only for "STU" this switch will go to the Studio outputs. |  |  |  |  |  |  |
| Talkback                     | Key above Master Fader in the MM(=Master and Monitor section) -> press and talk                                                                                                    |  |  |  |  |  |  |
| MIC                          | In the LCD-Panel down on the left side above the MIC Trim.                                                                                                    |  |  |  |  |  |  |
| MIC Trim                     | Rotary Pot in LCD-Panel down on the left side.                                                                                                    |  |  |  |  |  |  |
| 2 Track Source               | SETUP (MK) -> PREFS [F3] (LCD SK) -> AUDIO SETUP [F3/F4] (LCD SK) -> 2 Track Source [Q1] (LCD QL)                                                                                                    |  |  |  |  |  |  |
| 2 Track Level                | SETUP (MK) -> PREFS [F3] (LCD SK) -> AUDIO SETUP [F3/F4] (LCD SK) -> 2 Track Level [Q2] (LCD QL)                                                                                                    |  |  |  |  |  |  |
| 2-TRACK                      | 1 <sup>st</sup> key from top in MM (= Master and Monitor section) below monitor level rotary Pot                                                                                                    |  |  |  |  |  |  |
| [Indicator: key lit when on] |                                                                                                    |  |  |  |  |  |  |
| STUDIO > CR                  | 4 <sup>th</sup> key from top in MM                                                                                                    |  |  |  |  |  |  |
| [Indicator: key lit when on] |                                                                                                    |  |  |  |  |  |  |
| SOLO                         | This is automatically switched with the SOLO-keys of the channels (SHIFT+ON) -> see table in Mixer Section above                                                                                                    |  |  |  |  |  |  |
| MONO                         | 2 <sup>nd</sup> key from top in MM                                                                                                    |  |  |  |  |  |  |
| [Indicator: key lit when on] |                                                                                                    |  |  |  |  |  |  |
| NEAR                         | 3 <sup>rd</sup> key from top in MM                                                                                                    |  |  |  |  |  |  |
| [Indicator: key lit when on] |                                                                                                    |  |  |  |  |  |  |
| Monitor Level                | Rotary Pot in MM                                                                                                    |  |  |  |  |  |  |
| Headphone Level              | SETUP (MK) -> PREFS [F3] (LCD SK) -> AUDIO SETUP [F3/F4] (LCD SK) -> Headphone Level [Q6] (LCD QL)                                                                                                    |  |  |  |  |  |  |
| Level                        | Rotary Pot in front left side panel of the DPS24                                                                                                    |  |  |  |  |  |  |
| Format                       | SETUP (MK) -> PREFS [F3] (LCD SK) -> AUDIO SETUP [F3/F4] (LCD SK) -> SPDIF Format [Q5] (LCD QL)                                                                                                    |  |  |  |  |  |  |
| MPLP: ADAT / SPDIF           | SETUP (MK) -> PREFS [F3] (LCD SK) -> AUDIO SETUP [F3/F4] (LCD SK) -> MPLP Connection [Q4] (Quick Link knob)                                                                                                    |  |  |  |  |  |  |
| Indicator                    | Description                                                                                                    |  |  |  |  |  |  |
| SOLO                         | LED                                                                                                    |  |  |  |  |  |  |
|                              | This LED is flashing whenever one or more channels are solo'd.                                                                                                    |  |  |  |  |  |  |
| Key - LEDs                   | Keys can illuminate lit or flashing when selected. These key-associated indicators are mentioned above under the Control where it belongs to.                                                                                                |  |  |  |  |  |  |

Operating the controls

#### **Control – area abbreviations**

Areas on the top panel of the DPS24:

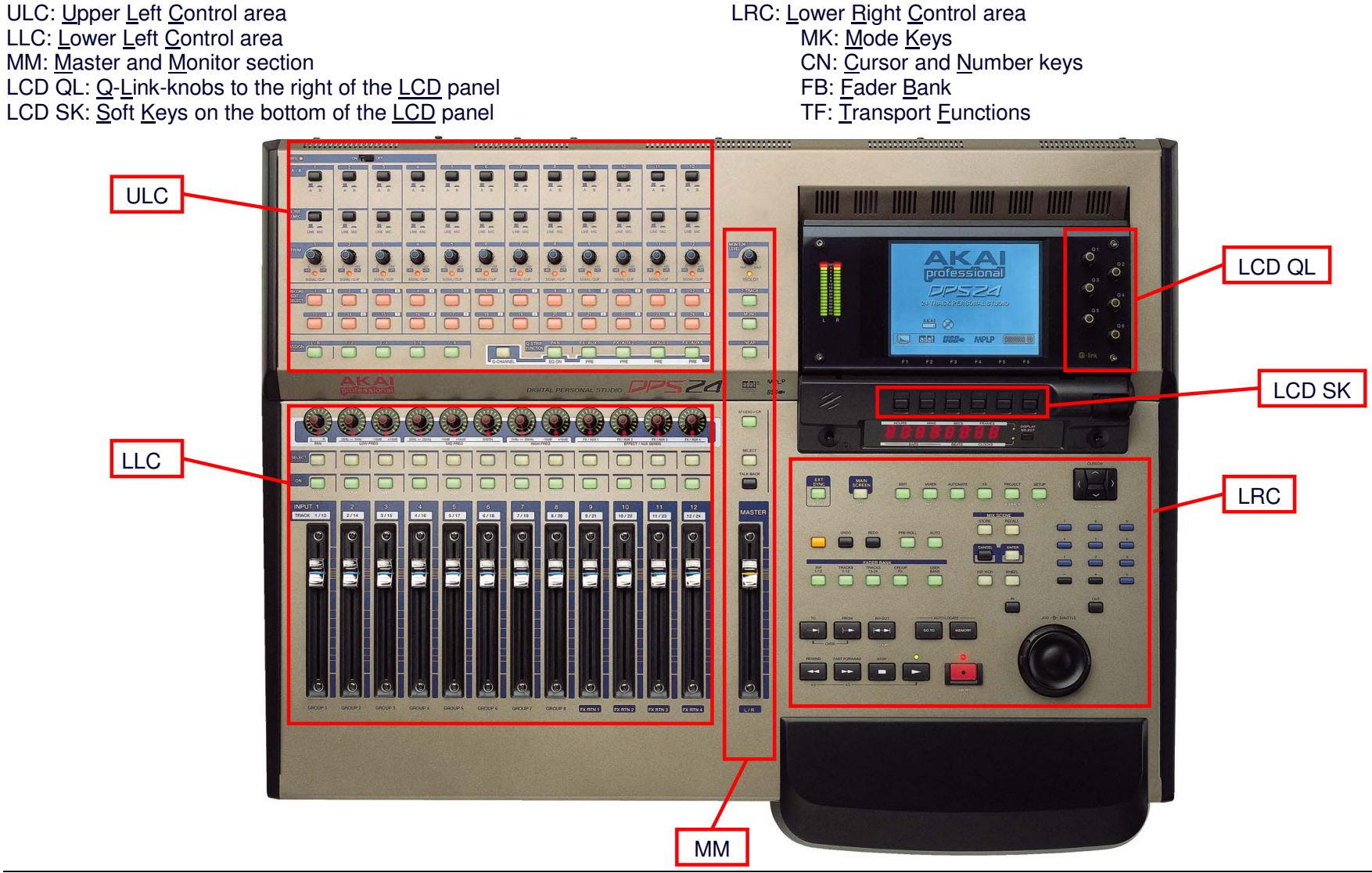

Operating the controls

10/12 © Simon Jenni

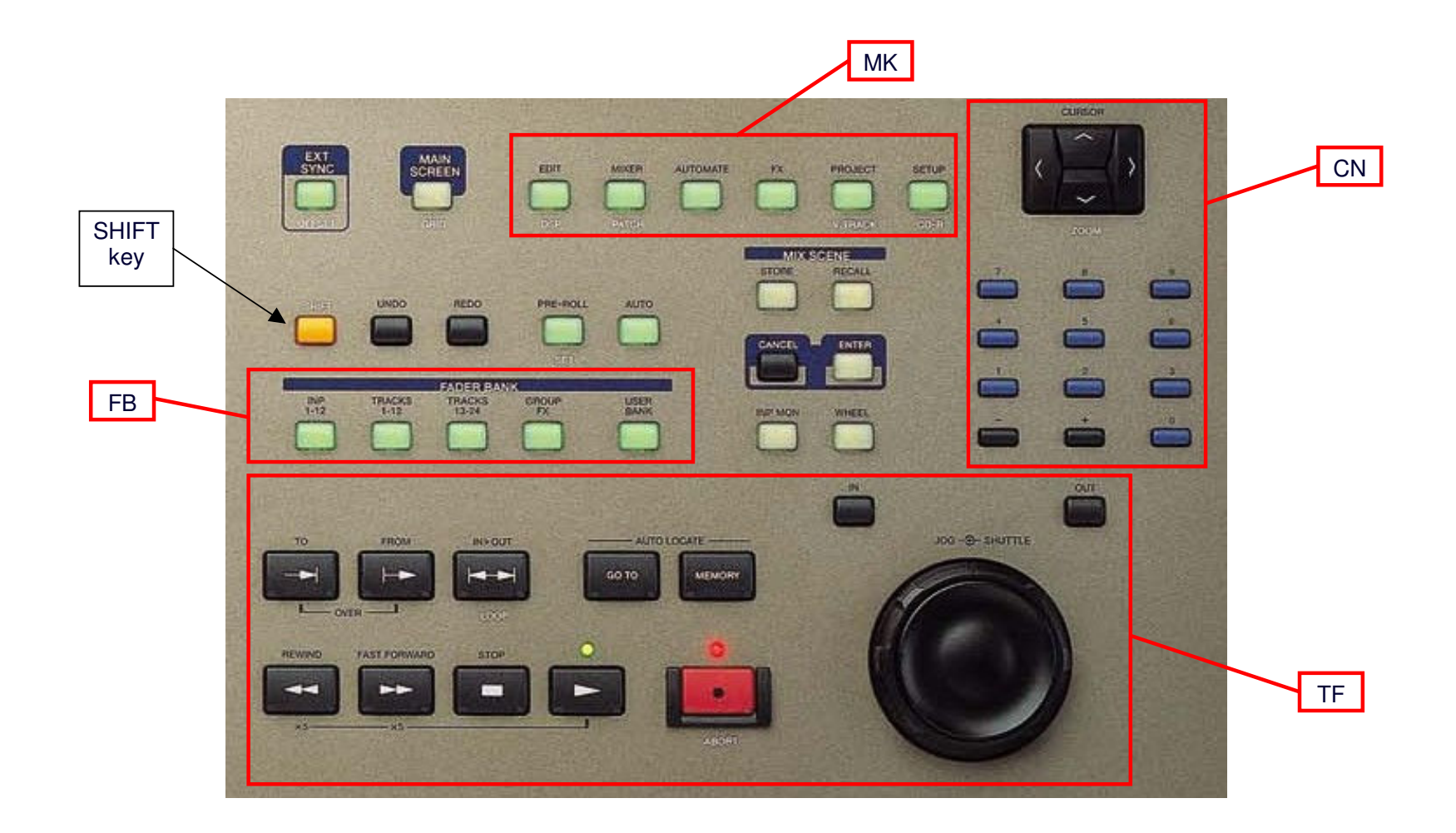

#### MIX SCENES and RESET MIXER (see also above under Control in Mixer Section)

To reset the Mixer: RECALL (LRC) -> Q5 (LCD QL) to select which controls to reset: "ALL", "STATIC ONLY", or "NO FADERS" -> RESET MIXER [F3/F4] (LCD SK).

| [The actual values (ii                         | [The actual values (instead of the shown values) of all the items shown in the following table are stored/recailed in/norm a Mix SCENE.] |                |               |        |              |        |                 |                   |
|------------------------------------------------|----------------------------------------------------------------------------------------------------|----------------|---------------|--------|--------------|--------|-----------------|-------------------|
| Faders / Mute:                                 | Fader                                                                                                    | Mute           | ATT           | INV    | FX/AUX SET   | UP:    |                 |                   |
| - INPUTS:                                      | 0dB,                                                                                                    | CH ON,         | 0dB,          | OFF    | - 4 x MONO   |        |                 |                   |
| - TRACKS:                                      | 0dB,                                                                                                    | CH ON,         | 0dB,          | OFF    | - FX 1-4     |        |                 |                   |
| - GROUPS:                                      | 0dB,                                                                                                    | CH ON          |               |        | • FY.        |        |                 |                   |
| - FX RETURNS:                                  | 0dB,                                                                                                    | CHON           |               |        | - MBCX       | OFF    |                 |                   |
| - FX/AUX SENDS:                                | 0dB,                                                                                                    | CHON           |               |        | - FX1:       | ON.    | Big Hall        |                   |
| - AUX IN:                                      | -120dB,                                                                                                    | CHON           |               |        | - FX2:       | ON.    | Stereo Delav    |                   |
| - MASTER:                                      | UUB                                                                                                    |                |               |        | - FX3:       | ON,    | Stereo Chorus   |                   |
| • Pan: All Pan center                          | red                                                                                                    |                |               |        | - FX4:       | ON,    | Pan Phaser      |                   |
| • EQ. DYN. and SEN                             | NDS for all Mo                                                                                                    | ono Channels ( | INPUTS and TF | ACKS): | INPUT ROUT   | 'ING:  |                 |                   |
| - EQ:                                          | ON,                                                                                                    | FLAT EQ        |               | /      | - INPUT SOUR | RCES:  | ADC 1-12        |                   |
| - DYN:                                         | OFF                                                                                                    |                |               |        | - TRACK SOU  | RCES:  | GROUPS 1-8      |                   |
| - SENDS 1-4:                                   | GLOB,                                                                                                    | POST,          | -120dB        |        | - FX RTN SOU | IRCES: | FX 1-4 L+R      |                   |
| - CHANNEL LINKS:                               | OFF                                                                                                    |                |               |        | • MIDI CHANN | ELS:   |                 |                   |
| • SENDS for FX RTN                             | Channels:                                                                                                    |                |               |        | - Fader:     | OFF,   | Controller 007, | default value=104 |
| - SENDS 1-4:                                   | OFF,                                                                                                    | POST,          | -120dB        |        | - Pan:       | OFF,   | Controller 010, | default value=64  |
| • L/B ASSIGN                                   |                                                                                                    |                |               |        |              |        |                 |                   |
| - TRACKS and FX B                              | TNS                                                                                                    | L/B            |               |        |              |        |                 |                   |
| - INPUTS and GROU                              | JPS:                                                                                                    | "" (not assi   | aned)         |        |              |        |                 |                   |
|                                                |                                                                                                    |                | <b>U</b> - 7  |        |              |        |                 |                   |
| • GROUP ASSIGN: all signals: "" (not assigned) |                                                                                                    |                |               |        |              |        |                 |                   |

The table below shows the default mixer settings applied when RESET MIXER is pressed. [The actual values (instead of the shown values) of all the Items shown in the following table are stored/recalled in/from a MIX SCENE.]

You can influence which controls get affected when applying RESET MIXER, STORE, or RECALL a MIX SCENE by selecting an option in RECALL CONTROLS as follows:

#### ALL

Will reset (store/recall) all controls (faders, pans, sends, EQ, DYN, channel on/off, FX/MBCX settings, etc.)

#### STATIC ONLY

Will reset (store/recall) all static controls (EQ, DYN, FX/MBCX settings)

#### NO FADERS

Will reset (store/recall) all controls except the faders.

#### Automation

If you are mixing in a live application e.g. a musical, where you have some music, sounds, special sound effects, etc. stored on hard disc, you can use automation. It is also possible to automate scene recalls. EQ, DYNAMICS and FX Snapshots recall can also be automated for individual channels.

For Automation, please read the AUTOMATION section in the MANUAL. It will be helpful to read the AUTOLOCATOR section as well.

| Mic | / Line Input | AUX Input     | AD | ADAT Input |    |  |  |
|-----|--------------|---------------|----|------------|----|--|--|
| 1   |              | L             | 1  |            | 13 |  |  |
| 2   |              | R             | 2  |            | 14 |  |  |
| 3   |              |               | 3  |            | 15 |  |  |
| 4   |              | 2 Track Input | 4  |            | 16 |  |  |
| 5   |              | L             | 5  |            | 17 |  |  |
| 6   |              | R             | 6  |            | 18 |  |  |
| 7   |              |               | 7  |            | 19 |  |  |
| 8   |              | Digital Input | 8  |            | 20 |  |  |
| 9   |              | L             | 9  |            | 21 |  |  |
| 10  |              | R             | 10 |            | 22 |  |  |
| 11  |              |               | 11 |            | 23 |  |  |
| 12  |              |               | 12 |            | 24 |  |  |

**Physical Inputs (42)** [What is and how is it connected to the physical inputs (instrument; outboard gear; Mic/DI; phantom power)?]

Mixer Channels (46) [Which physical Input is routed to which channel and how are the channel treated (inserts, bus assignments, send...)?]

| INPUTS FB 1 |  | TR/ | ACKS FB 2 |   | FB 3 | FX R | TN FB 4: 9-12 |
|-------------|--|-----|-----------|---|------|------|---------------|
| 1           |  | 1   | 13        | 3 |      | 1L   |               |
| 2           |  | 2   | 14        | 4 |      | 1R   |               |
| 3           |  | 3   | 15        | 5 |      | 2L   |               |
| 4           |  | 4   | 16        | 6 |      | 2R   |               |
| 5           |  | 5   | 17        | 7 |      | 3L   |               |
| 6           |  | 6   | 18        | 8 |      | 3R   |               |
| 7           |  | 7   | 19        | 9 |      | 4L   |               |
| 8           |  | 8   | 20        | 0 |      | 4R   |               |
| 9           |  | 9   | 21        | 1 |      |      |               |
| 10          |  | 10  | 22        | 2 |      | AUX  | IN FB 5: 9    |
| 11          |  | 11  | 23        | 3 |      | L    |               |
| 12          |  | 12  | 24        | 4 |      | R    |               |

Technical Rider: Life Application Mixer Setup

#### Mixer Busses [What is the name/function for the bus signal?]

| FX | FX Bus FB 5: 1-4 |   | OUP Bus | FB 4: 1-8 |
|----|------------------|---|---------|-----------|
| 1  |                  | 1 |         |           |
| 2  |                  | 2 |         |           |
| 3  |                  | 3 |         |           |
| 4  |                  | 4 |         |           |
|    |                  | 5 |         |           |
| AU | X Bus FB 5: 5-8  | 6 |         |           |
| 1  |                  | 7 |         |           |
| 2  |                  | 8 |         |           |
| 3  |                  |   |         |           |
| 4  |                  |   |         |           |

#### Mixer internal Effects (4)

| FX Inte | FX Internal Effects |  |  |  |  |  |  |  |  |
|---------|---------------------|--|--|--|--|--|--|--|--|
| FX 1    |                     |  |  |  |  |  |  |  |  |
| FX 2    |                     |  |  |  |  |  |  |  |  |
| FX 3    |                     |  |  |  |  |  |  |  |  |
| FX 4    |                     |  |  |  |  |  |  |  |  |

| Physical Outputs (32 routable) | [Which signal is routed to which physical output?] |
|--------------------------------|----------------------------------------------------|
|--------------------------------|----------------------------------------------------|

| AUX Send Output Ste                                                                     |                                                | Stereo L/R Output                        | AD | AT Output |    |  |
|-----------------------------------------------------------------------------------------|------------------------------------------------|------------------------------------------|----|-----------|----|--|
| 1                                                                                       |                                                | L                                        | 1  |           | 13 |  |
| 2                                                                                       |                                                | R                                        | 2  |           | 14 |  |
| 3                                                                                       |                                                |                                          | 3  |           | 15 |  |
| 4                                                                                       |                                                | Digital Output                           | 4  |           | 16 |  |
|                                                                                         |                                                | L                                        | 5  |           | 17 |  |
| St                                                                                      | udio Output (instead of AUX 3+4)               | R                                        | 6  |           | 18 |  |
| L                                                                                       |                                                |                                          | 7  |           | 19 |  |
| R                                                                                       |                                                |                                          | 8  |           | 20 |  |
|                                                                                         |                                                | -                                        | 9  |           | 21 |  |
| Mo                                                                                      | Monitor Output (Main and Near)                 |                                          |    |           | 22 |  |
| Here you get the signal from Stereo L/R Output; when soloing: the soloed channels; when |                                                |                                          | 11 |           | 23 |  |
| wh                                                                                      | ich may be one of the physical Inputs: 2-TR IN | I L+R, or Digital IN L+R, or AUX IN L+R. | 12 |           | 24 |  |

ADAT Feedback connections OUT to IN: 1-8; 9-16; 17-24;

Technical Rider: Life Application Mixer Setup

| Mic | Mic / Line Input |           |      | AUX Input |               |                | AD      | ADAT Input |           |         |             |    |                                  |
|-----|------------------|-----------|------|-----------|---------------|----------------|---------|------------|-----------|---------|-------------|----|----------------------------------|
| 1   | Hi Hat           | AKG C 391 | +48V | L Þ       | Keyboard      | L DI           |         | 1          | Tenor Sax | ADA8000 | UHF Clamp   | 13 |                                  |
| 2   | Overhead L       | AKG C 391 | +48V | R Þ       | Keyboard      | R DI           |         | 2          | Alt Sax   | ADA8000 | UHF Clamp   | 14 |                                  |
| 3   | Overhead R       | AKG C 391 | +48V |           |               |                |         | 3          | Choir 1   | ADA8000 | SM 58       | 15 |                                  |
| 4   | Guitar 1         | active DI | +48V | 2 Tra     | 2 Track Input |                |         | 4          | Choir 2   | ADA8000 | SM 58       | 16 | From ADAT Out 16 (Bass)          |
| 5   | Kick             | Beta 52   |      | LC        | L CD-Player L |                |         | 5          | Choir 3   | ADA8000 | SM 58       | 17 | From ADAT Out 17 (Guitar 1)      |
| 6   | Snare            | SM 57     |      | RC        | CD-Player     | <sup>r</sup> R |         | 6          | Choir 4   | ADA8000 | SM 58       | 18 | From ADAT Out 18 (Guitar 2)      |
| 7   | Tom (Floor)      | SM 57     |      |           |               |                |         | 7          | Theater 1 | ADA8000 | Beta 97 UHF | 19 | From ADAT Out 19 (Drum Group 1)  |
| 8   | Tom 1            | SM 57     |      | Digit     | tal Input     |                |         | 8          | Theater 2 | ADA8000 | Beta 97 UHF | 20 | From ADAT Out 20 (Drum Group 2)  |
| 9   | Tom 2            | SM 57     |      | LS        | Solo 1        | MMP-2          | Beta 58 | 9          |           |         |             | 21 | From ADAT Out 21 (Inst. Group 3) |
| 10  | Tom 3            | SM 57     |      | RS        | Solo 2        | MMP-2          | Beta 58 | 10         |           |         |             | 22 | From ADAT Out 22 (Inst. Group 4) |
| 11  | Bass             | DI        |      |           |               |                |         | 11         |           |         |             | 23 | From ADAT Out 23 (Chor Group 5)  |
| 12  | Guitar 2         | MD 421    |      |           |               |                |         | 12         |           |         |             | 24 | From ADAT Out 24 (Chor Group 6)  |

Physical Inputs (42) [What is and how is it connected to the physical inputs (instrument; outboard gear; Mic/DI; phantom power)?]

Mixer Channels (46) [Which physical Input is routed to which channel and how are the channel treated (inserts, bus assignments, send...)?]

| INP        | UTS FB 1                              | TR    | ACKS                                                     | FB 2        |        |            |              | FB : | 3      | FX R | RTN FB 4: 9-12           |
|------------|---------------------------------------|-------|----------------------------------------------------------|-------------|--------|------------|--------------|------|--------|------|--------------------------|
| 1          | DIGI L Comp. L/R FX1,Aux3,4           | 1     | Mic 5                                                    | Comp./Gate  | 1/2    | 13         | ADAT 1       | 3/4  | Aux3,4 | 1L   | FX 1 L                   |
| 2          | DIGI R Comp. L/R FX1,Aux3,4           | 2     | Mic 6                                                    | Gate        | 1/2    | 14         | ADAT 2       | 3/4  | Aux3,4 | 1R   | FX 1 R                   |
| 3          | ADAT 7 Comp./Gate L/R FX1,Aux3,4      | 3     | Mic 1                                                    |             | 1/2    | 15<br>Link | AUX L        | 3/4  | Aux3,4 | 2L   | FX 2 L                   |
| 4          | ADAT 8 Comp./Gate L/R FX1,Aux3,4      | 4     | Mic 7                                                    | Exp./Gate   | 1/2    | 16         | AUX R        | 3/4  | Aux3,4 | 2R   | FX 2 R                   |
| 5<br>Link  | ADAT 19 (Drum Gr.1) FX2,              | 5     | Mic 8                                                    | Exp./Gate   | 1/2    | 17         | ADAT 3 Comp. | 5/6  |        | 3L   | ADAT 23 (Choir L) FX1,   |
| 6          | ADAT 20 (Drum Gr.2) 3/4 Aux3,4        | 6     | Mic 9                                                    | Exp./Gate   | 1/2    | 18         | ADAT 4 Comp. | 5/6  |        | 3R   | ADAT 24 (Choir R) Aux3,4 |
| 7          | ADAT 16 (Bass) Exp. 3/4 FX1           | 7     | Mic 10                                                   | Exp./Gate   | 1/2    | 19         | ADAT 5 Comp. | 5/6  |        | 4L   | ADAT 21 (Inst. L)        |
| 8          | ADAT 17 (Guitar1) Exp. 3/4 FX1        | 8     | Mic 2                                                    | Gate        | 1/2    | 20         | ADAT 6 Comp. | 5/6  |        | 4R   | ADAT 22 (Inst. R)        |
| 9          | ADAT 18 (Guitar2) Exp. 3/4 FX1        | 9     | Mic 3                                                    | Gate        | 1/2    | 21         | DIGI L       |      |        |      |                          |
| 10         |                                       | 10    | Line 11                                                  | Comp. ADT16 | Aux3,4 | 22         | DIGI R       |      |        | AUX  | IN FB 5: 9               |
| 11<br>Link | 2 Track In L (CD-Player)              | 11    | Line 4                                                   | Comp. ADT17 | Aux3,4 | 23         | ADAT 7       |      |        | L    |                          |
| 12         | 2 Track In R (CD-Player)              | 12    | Mic 12                                                   | Comp. ADT18 | Aux3,4 | 24         | ADAT 8       |      |        | R    |                          |
| Exa        | ampel of Technical Rider: Life Applic | catio | Evampel of Technical Bider: Life Application Mixer Setup |             |        |            |              |      |        |      |                          |

Exampel of Technical Rider: Life Application Mixer Setup

1/4 © Simon Jenni

| FX | Bus FB 5: 1-4                      | GR         | OUP Bus Fl                            | B 4: 1-8                                                  |
|----|------------------------------------|------------|---------------------------------------|-----------------------------------------------------------|
| 1  | Hall for Vocal, Bass, Guitar       | 1          | Drums L                               | ADT 19                                                    |
| 2  | Reverb for Drums                   | 2          | Drums R                               | ADT 20                                                    |
| 3  |                                    | 3          | Instrumental L                        | ADT 21                                                    |
| 4  |                                    | 4          | Instrumental R                        | ADT 22                                                    |
|    |                                    | 5          | Choir L                               | ADT 23                                                    |
| AU | X Bus FB 5: 5-8                    | 6          | Choir R                               | ADT 24                                                    |
| 1  |                                    | 7          |                                       |                                                           |
| 2  |                                    | 8          |                                       |                                                           |
| 3  | Monitor for vocalist (Solo, Choir) | Inst       | ead of routing b                      | ack Group 3/4 and patching                                |
| 4  | Monitor for instrumentalist        | ass<br>con | igned Group 3/4<br>trol for Choir and | to R/L here. However, with<br>d Instrument closer togethe |

#### Mixer Busses [What is the name/function for the bus signal?]

#### Mixer internal Effects (4)

| FX Internal Effects |                     |  |  |  |  |  |  |
|---------------------|---------------------|--|--|--|--|--|--|
| FX 1                | Reverb (Hall)       |  |  |  |  |  |  |
| FX 2                | FX 2 Reverb (Drums) |  |  |  |  |  |  |
| FX 3                |                     |  |  |  |  |  |  |
| FX 4                |                     |  |  |  |  |  |  |

them to FX RTN 4 you could have the feedback routing you have the . You also could define a user Bank.

#### **Physical Outputs (32 routable)** [Which signal is routed to which physical output?]

| AL                                                                                                    | IX Send Output                                 | Stereo L/R Output                  | AD               | AT Output                       |                   |                                      |
|----------------------------------------------------------------------------------------------------|------------------------------------------------|------------------------------------|------------------|---------------------------------|-------------------|--------------------------------------|
| 1                                                                                                    |                                                | L Stereo Master L                  | 1                |                                 | 13                |                                      |
| 2                                                                                                    |                                                | R Stereo Master R                  | 2                |                                 | 14                |                                      |
| 3                                                                                                    |                                                |                                    | 3                |                                 | 15                |                                      |
| 4                                                                                                    |                                                | Digital Output                     | 4                |                                 | 16                | TRACK 10 (Bass first processing)     |
|                                                                                                    |                                                | L Stereo Master L ULTRACURVE PRO L | 5                |                                 | 17                | TRACK 11 (Guitar 1 first processing) |
| St                                                                                                    | udio Output (instead of AUX 3+4)               | R Stereo Master R ULTRACURVE PRO R | 6                |                                 | 18                | TRACK 12 (Guitar 2 first processing) |
| L                                                                                                    | Aux Bus 3 Stage Monitor Vox                    |                                    | 7                |                                 | 19                | GROUP 1 (Drums L)                    |
| R                                                                                                    | Aux Bus 4 Stage Monitor Inst.                  |                                    | 8                |                                 | 20                | GROUP 2 (Drums R)                    |
|                                                                                                    |                                                | -                                  | 9                |                                 | 21                | GROUP 3 (Instruments L)              |
| Мо                                                                                                    | onitor Output (Main and Near)                  |                                    | 10               |                                 | 22                | GROUP 4 (Instruments R)              |
| Here you get the signal from Stereo L/R Output; when soloing: the soloed channels; when "Studio: CR" kou; the signal from "2 Track Source" |                                                |                                    | 11               |                                 | 23                | GROUP 5 (Choir L)                    |
| wh                                                                                                    | ich may be one of the physical Inputs: 2-TR IN | 12                                 |                  | 24                              | GROUP 6 (Choir R) |                                      |
|                                                                                                    |                                                |                                    | ADA <sup>.</sup> | Feedback connections OUT to IN: | 1-8;              | ☑ 9-16;   ☑ 17-24;   □               |

Exampel of Technical Rider: Life Application Mixer Setup

#### Main Control:

| Instrument:             | Physical IN:  | Channel:   | Fader Bank: | Assign: | Sends:       | Inserts:          |
|-------------------------|---------------|------------|-------------|---------|--------------|-------------------|
| Solo 1                  | Digital L     | INP 1      | 1:1         | L/R     | FX1; Aux 3,4 | Compressor        |
| Solo 2                  | Digital R     | INP 2      | 1:2         | L/R     | FX1; Aux 3,4 | Compressor        |
| Theater 1               | ADAT In 7     | INP 3      | 1:3         | L/R     | FX1; Aux 3,4 | Compressor / Gate |
| Theater 2               | ADAT In 8     | INP 4      | 1:4         | L/R     | FX1; Aux 3,4 | Compressor / Gate |
| CD Player               | 2 Track L+R   | INP 11, 12 | 1 : 11+12   | L/R     | Aux 3,4      |                   |
| Effekt 1 (generic HALL) | FX1 intern    | FX RTN 1   | 4:9         | L/R     |              |                   |
| Effekt 2 (Drums Reverb) | FX2 intern    | FX RTN 2   | 4 : 10      | L/R     |              |                   |
| Choir                   | ADAT In 23+24 | FX RTN 3   | 4:11        | L/R     | FX1; Aux 3,4 |                   |
| Instr.                  | ADAT In 21+22 | FX RTN 4   | 4 : 12      | L/R     |              |                   |

#### Adjustment Control:

| Instrument:                           | Physical IN:  | Channel:     | Fader Bank: | Assign:    | Sends:       | Inserts:          |
|---------------------------------------|---------------|--------------|-------------|------------|--------------|-------------------|
| Drums (balancing)                     | Mic 1-3, 5-10 | TRACKS 1-9   | 2 : 1-9     | GROUP 1/2  |              |                   |
| Kick                                  | Mic 5         | TRACK 1      | 2:1         | GROUP 1/2  |              | Compressor / Gate |
| Snare                                 | Mic 6         | TRACK 2      | 2:2         | GROUP 1/2  |              | Gate              |
| Hi Hat                                | Mic 1 (+48V)  | TRACK 3      | 2:3         | GROUP 1/2  |              |                   |
| Tom (Floor)                           | Mic 7         | TRACK 4      | 2:4         | GROUP 1/2  |              | Expander / Gate   |
| Tom 1                                 | Mic 8         | TRACK 5      | 2:5         | GROUP 1/2  |              | Expander / Gate   |
| Tom 2                                 | Mic 9         | TRACK 6      | 2:6         | GROUP 1/2  |              | Expander / Gate   |
| Tom 3                                 | Mic 10        | TRACK 7      | 2:7         | GROUP 1/2  |              | Expander / Gate   |
| Overhead L                            | Mic 2 (+48V)  | TRACK 8      | 2:8         | GROUP 1/2  |              | Gate              |
| Overhead R                            | Mic 3 (+48V)  | TRACK 9      | 2:9         | GROUP 1/2  |              | Gate              |
| Drums (Final)                         | ADAT In 19/20 | INP 5/6      | 1:5+6       | GROUP 3/4  | FX2; Aux 3,4 |                   |
| Bass (1 <sup>st</sup> processing)     | Line 11       | TRACKS 10    | 2:10        | ADT Out 16 | Aux 3,4      | Compressor        |
| Bass (2 <sup>nd</sup> processing)     | ADAT In 16    | INP 7        | 1:7         | GROUP 3/4  | FX1          | Expander          |
| Guitar 1 (1 <sup>st</sup> processing) | Line 4        | TRACKS 11    | 2:11        | ADT Out 17 | Aux 3,4      | Compressor        |
| Guitar 1 (2 <sup>nd</sup> processing) | ADAT In 17    | INP 8        | 1:8         | GROUP 3/4  | FX1          | Expander          |
| Guitar 2 (1 <sup>st</sup> processing) | Mic 12        | TRACKS 12    | 2:12        | ADT Out 18 | Aux 3,4      | Compressor        |
| Guitar 2 (2 <sup>nd</sup> processing) | ADAT In 18    | INP 9        | 1:9         | GROUP 3/4  | FX1          | Expander          |
| Tenor Sax                             | ADAT In 1     | TRACKS 13    | 3:1         | GROUP 3/4  | Aux 3,4      |                   |
| Alt Sax                               | ADAT In 2     | TRACKS 14    | 3:2         | GROUP 3/4  | Aux 3,4      |                   |
| Keyboard                              | AUX L/R       | TRACKS 15/16 | 3:3/4       | GROUP 3/4  | Aux 3,4      |                   |
| Choir (balancing)                     | ADAT In 3-6   | TRACKS 17-20 | 3 : 5-8     | GROUP 5/6  |              | Compressor        |

Exampel of Technical Rider: Life Application Mixer Setup

3/4 © Simon Jenni

DPS24 OS Version 1.6

#### **GROUP Control:**

| GROUP: | Fader Bank: | Name:       | INPUT Channels: | :             | Fader Bank: | Assign:       | Destination:         |
|--------|-------------|-------------|-----------------|---------------|-------------|---------------|----------------------|
| 1/2    | 4 : 1+2     | Drums       | TRACKS 1-9      |               | 2 : 1-9     | ADT Out 19/20 | INP 5/6 -> GROUP 3/4 |
|        |             |             |                 |               |             |               |                      |
|        |             |             | TRACKS 1        | (Kick)        | 2:1         |               |                      |
|        |             |             | TRACKS 2        | (Snare)       | 2:2         |               |                      |
|        |             |             | TRACKS 3        | (Hi Hat)      | 2:3         |               |                      |
|        |             |             | TRACKS 4        | (Tom Floor)   | 2:4         |               |                      |
|        |             |             | TRACKS 5        | (Tom 1)       | 2:5         |               |                      |
|        |             |             | TRACKS 6        | (Tom 2)       | 2:6         |               |                      |
|        |             |             | TRACKS 7        | (Tom 3)       | 2:7         |               |                      |
|        |             |             | TRACKS 8        | (Overhead L)  | 2:8         |               |                      |
|        |             |             | TRACKS 9        | (Overhead R)  | 2:9         |               |                      |
|        |             |             |                 |               |             |               |                      |
| 3/4    | 4:3+4       | Instruments |                 |               |             | ADT Out 21/22 | FX RTN 4 -> L/R      |
|        |             |             | INP 5/6         | (Drums);      | 1:5+6       |               |                      |
|        |             |             | INP 7           | (Bass);       | 1:7         |               |                      |
|        |             |             | INP 8           | (Guitar 1);   | 1:8         |               |                      |
|        |             |             | INP 9           | (Guitar 2);   | 1:9         |               |                      |
|        |             |             | TRACKS 13       | (Tenor Sax);  | 3:1         |               |                      |
|        |             |             | TRACKS 14       | (Alt Sax);    | 3:2         |               |                      |
|        |             |             | TRACKS 15/16    | (Keyboard);   | 3:3/4       |               |                      |
|        |             |             |                 |               |             |               |                      |
| 5/6    | 4 : 5+6     | Choir       | TRACKS 17-20    | (Choir 1 - 4) | 3 : 5-8     | ADT Out 23/24 | FX RTN 3 -> L/R      |